# City Data Services (CDS) Application Instructions How to access CDS set up account and start application

1. Go to <u>www.citydataservices.net</u>. For new users use the following login to sign on to the system for the first time:

Login: WAL2024 Password: WAL2024

# For returning users, login to sign on with your user ID and password (and skip to #4).

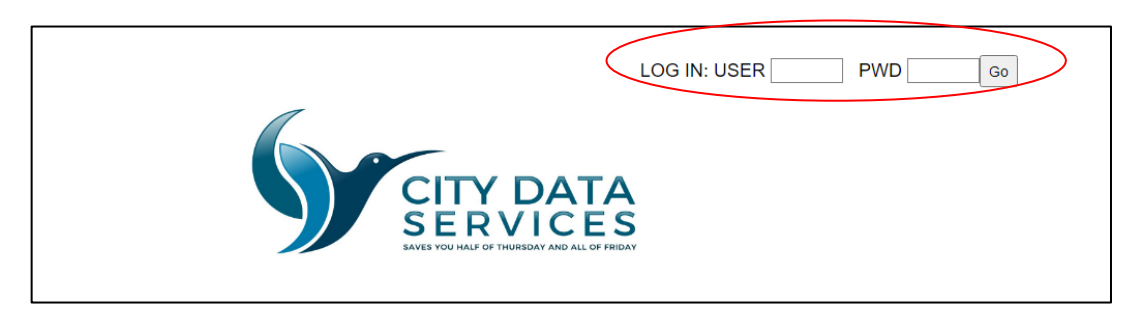

### New Users:

2. Fill in all applicable information on this page, choose which application you want to apply for, and click on "Request an Account."

### If you want to apply for Projects in Walnut Creek Only, use the form below to create an account. DO NOT use this form if you are currently funded by a Contra Costa County jurisdiction, and have a City Data Services login. If you already have a City Data Services account with a jurisdiction in Contra Costa County, log in under that account and choose a button in the upper right corner to apply for a new program.

| Complete this form to request an                                                                                             | i account:                                                                                                    |                                                        |                                        |
|----------------------------------------------------------------------------------------------------|----------------------------------------------------------------------------------------------------|--------------------------------------------------------|----------------------------------------|
| AGENCY NAME:                                                                                                    |                                                                                                    |                                                        |                                        |
| AGENCY ADDRESS:                                                                                                    |                                                                                                    |                                                        |                                        |
| AGENCY CITY:                                                                                                    |                                                                                                    | AGENCY ZIP:                                            |                                        |
| AGENCY TELEPHONE NUMBER:                                                                                                    |                                                                                                    |                                                        |                                        |
| PROJECT NAME:                                                                                                    |                                                                                                    |                                                        |                                        |
| CONTACT PERSON:                                                                                                    |                                                                                                    |                                                        |                                        |
| EMAIL ADDRESS:                                                                                                    |                                                                                                    |                                                        |                                        |
| Select one of the jurisdictions you wi                                                                                       | ill be applying to: Choose 🛛 👻                                                                                                 |                                                        |                                        |
| I want to apply for: Choose                                                                                                  | ~                                                                                                    |                                                        |                                        |
| After completing this form, click the s<br>to log in and begin your application. F<br>Login information will also be emailed | submit button below. The subseq<br>Please record your login informat<br>d to the email address giv <del>en.</del><br>Request ə | uent screen will display your log<br>ion.<br>n Account | gin information. Follow the link shown |

- 3. You will receive a new User ID and Password. Return to the main login screen and login using your new User ID and Password.
- 4. Once you have logged into the system with your new user ID and password, click "2024/25 Walnut Creek Application". The application page looks like this:

| City: Walnut Creek                                                                                                    |
|----------------------------------------------------------------------------------------------------|
| Consortium<br>Consortium<br>Consortium |

Return to Main Page

### City of Walnut Creek Application for Funding for FY 2024/25 Community Development Block Grant (CDBG) Infrastructure/Public Facilities and Economic Development Due by 5pm, July 26th, 2024

| Click Here to see the RFP for FY   | (2024/25.      |                       |              |                   |  |  |
|------------------------------------|----------------|-----------------------|--------------|-------------------|--|--|
| SECT                               | FION 1. API    | PLICANT AND           | ) PROGRAM/PR | OJECT INFORMATION |  |  |
| Applicant Name:                    | Test Agency    |                       |              |                   |  |  |
| Applicant Address:                 | 1234 Test Addr | ess, Test City, CA 12 | 3456         |                   |  |  |
| UEI Number:                        |                |                       | Federal EIN/ | TIN Number:       |  |  |
| Type of Applicant                  | Public Agency  | ~                     |              |                   |  |  |
| Program/Project Name:              | Test Program   |                       |              |                   |  |  |
| Submitted By: TextText             | 1              | Title                 |              | Phone: 1134567900 |  |  |
| E-mail: citydeterenorte@yeboo.cor  |                | Fax:                  |              | Wehsite:          |  |  |
| Project Manager: TestTest          |                | Title:                |              | Phone: 1234567890 |  |  |
| E-mail: [citydatareports@yahoo.com | n              | Fax:                  |              |                   |  |  |
| Executive Director:                |                | Title:                |              | Phone:            |  |  |
| E-mail:                            |                | Fax:                  |              |                   |  |  |
| Finance Contact:                   |                | Title:                |              | Phone:            |  |  |

5. For application questions, please contact Stefanie Brynen, Housing Manager at the City of Walnut Creek at (925) 943-5899 x2208 or housing@walnut-creek.org.